## 記念品応募方法

## ※記念品画像はイメージです

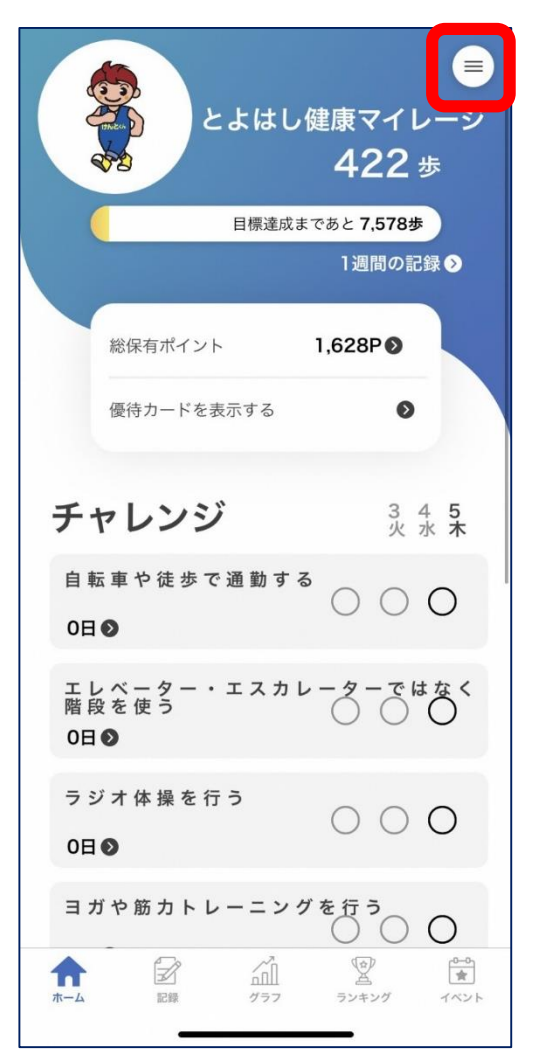

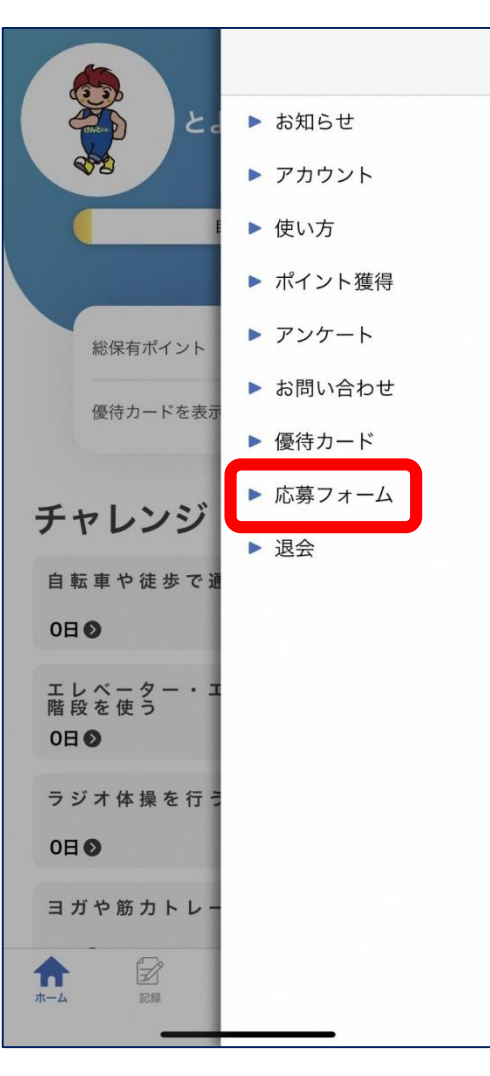

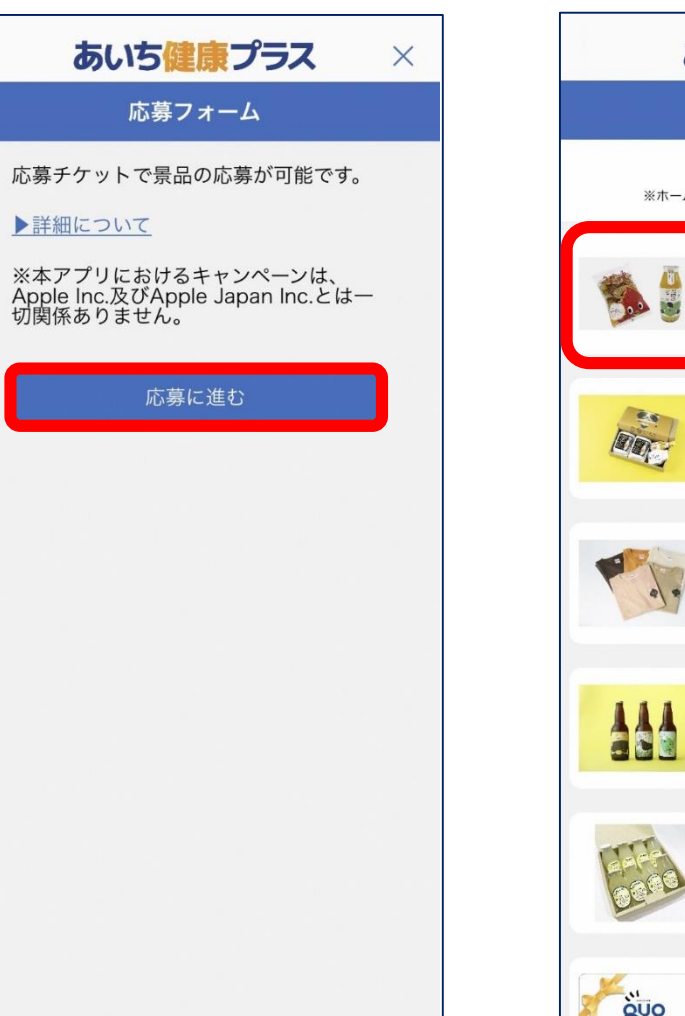

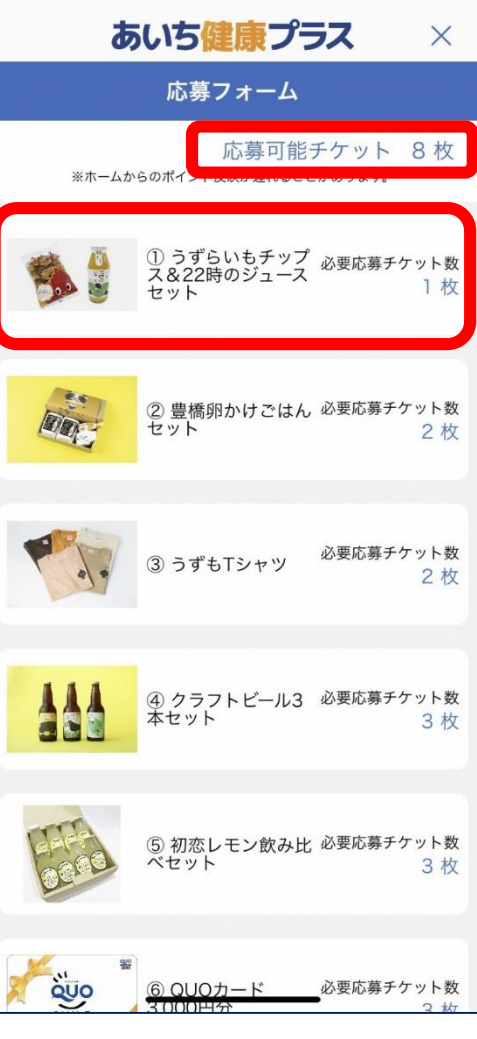

 1) 右上のメニュータブを タップ ②「応募フォーム」を タップ ③「応募に進む」を タップ ④ 応募可能チケット枚数を確認し、 応募する記念品を選択

## ※記念品画像はイメージです

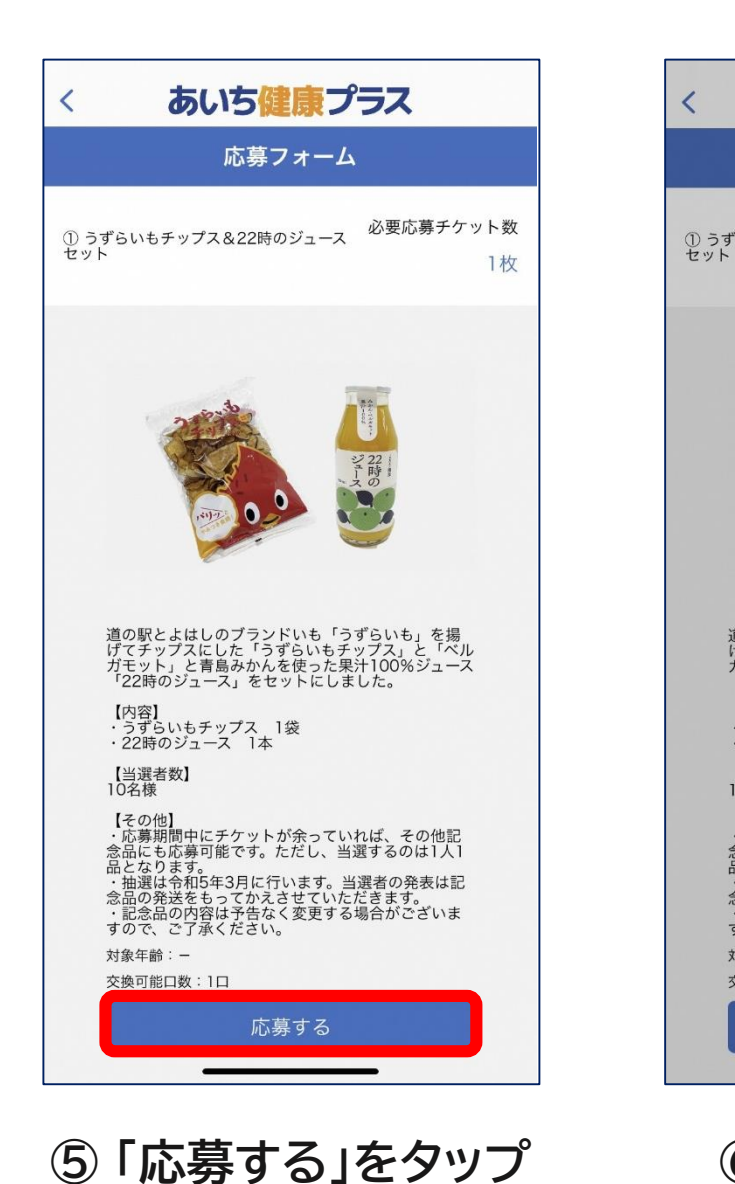

対象年齢:-交換可能口数:1口 応募する ⑥ 「はい」をタップ

【その他】 ・応募期間中にチケットが余っていれば、その他記 念品にも応募可能です。ただし、当選するのは1人1

mとなりより。 ・抽選は令和5年3月に行います。当選者の発表は記 念品の発送をもってかえさせていただきます。 ・記念品の内容は予告なく変更する場合がございま すので、ご了承ください。

あいち健康プラス

応募フォーム

応募内容に間違いはありませ んか?

一度確定するとチケットを戻す

ことはできません。

ガモット」と肯島みかんを、 「22時のジュース」をセットにしました。

はい

キャンセル

【内容】 ・うずらいもチップス 1袋 ・22時のジュース 1本

道0.

【当選者数】 10名様

品となります。

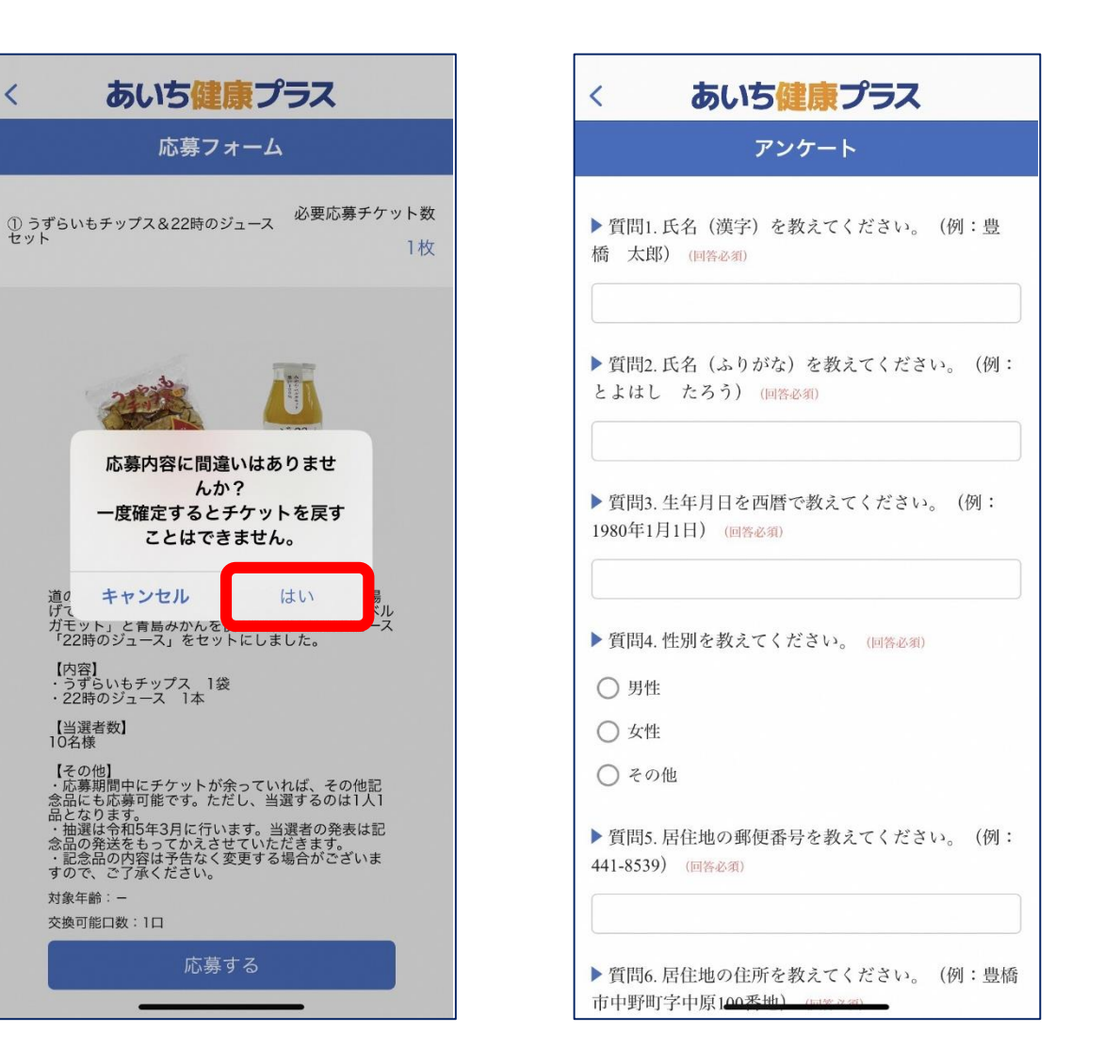

⑦ アンケートを回答

あいち健康プラス < アンケート ()はい () いいえ ▶ 質問11. 設問10に「はい」と回答した方へ とよは し健康マイレージに参加してさらに健康づくりに取り 組むようになりましたか。 Odu () いいえ ▶ 質問12. 設問10に「いいえ」と回答した方へ とよ はし健康マイレージに参加して健康づくりに取り組む ようになりましたか。 ()はい () いいえ ▶ 質問13. とよはし健康マイレージに参加された感想 を教えてください。 回答する

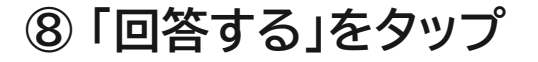

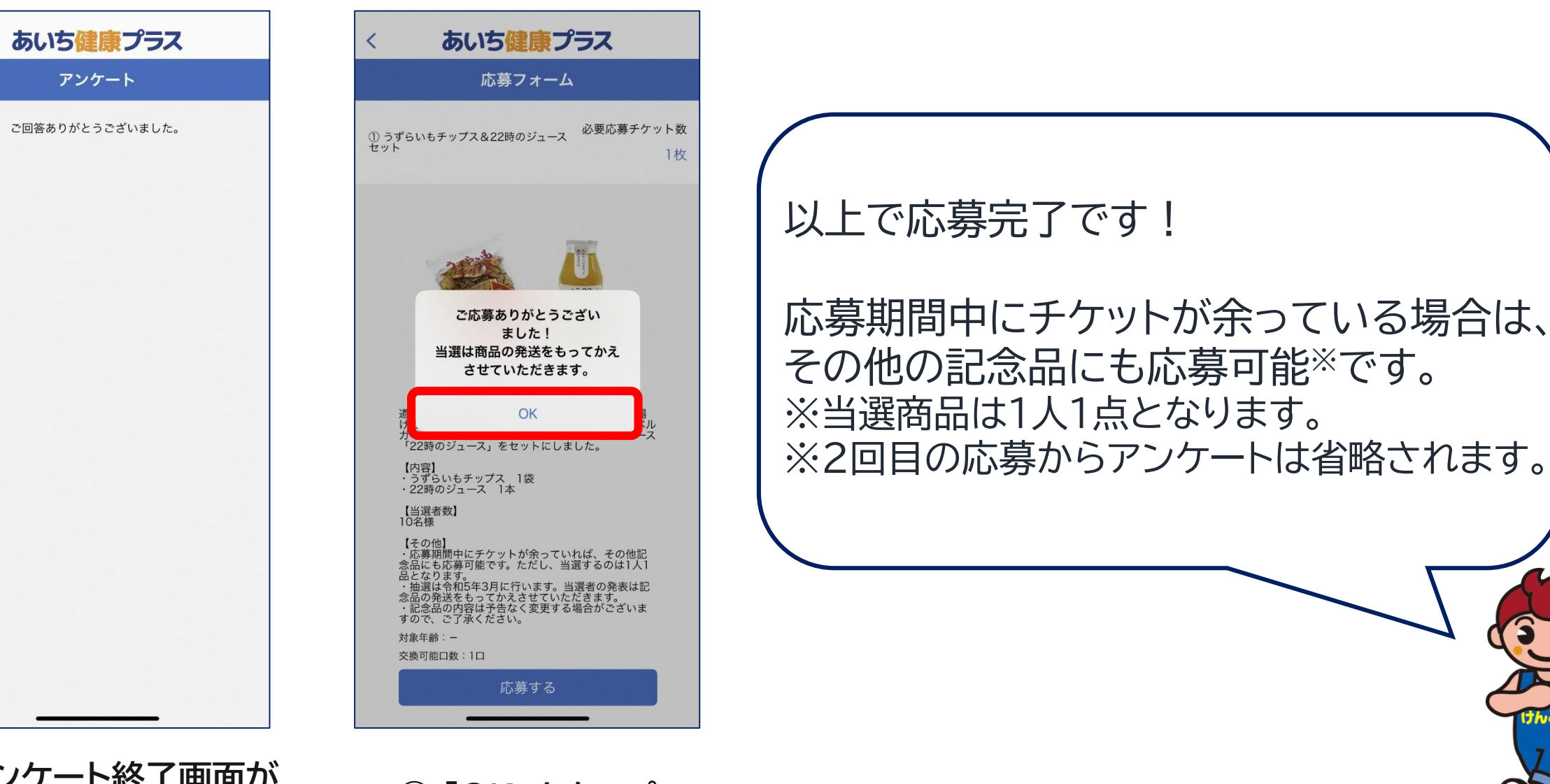

⑨ アンケート終了画面が 表示される

10「OK」をタップ